### **RIDComp unit**

This unit is for the Report Interface Designer Delphi 2.0/3 component.

<u>TRI-I Engineering Contact Information</u> <u>License Agreement</u> <u>Redistributable Files</u>

### Components

TRIDComp

Types TActionEvent TErrorEvent

#### Constants

| Error Constants used in the  | <u>OnError</u> event: |
|------------------------------|-----------------------|
| errBuildObjList              | 1099                  |
| errPopulateParams            | 1098                  |
| errPopulateSQLControls       | 1097                  |
| errShowRpt                   | 1096                  |
| errRIDExecRpt                | 1095                  |
| errUnknownMajorVersion       | 1094                  |
| errUnknownMinorVersion       | 1093                  |
| errUnknownFileFormat         | 1092                  |
| errRIDBuildStream            | 1091                  |
| Action Constants used in the | onAction event:       |
| actNothing                   | 0                     |
| actOK                        | 1                     |
| actCancel                    | 2                     |
| actHelp                      | 3                     |
| actClose                     | 6                     |
| actLoad                      | 11                    |

actSave12actClear13actAutoLaunch98actInit99

Status Constants used by the <a href="Status">Status</a> method:stsBadDLL-1stsOk0

Copyright © 1997, TRI-I Engineering, Inc. All Rights Reserved. <u>http://www.iii-eng.com</u>

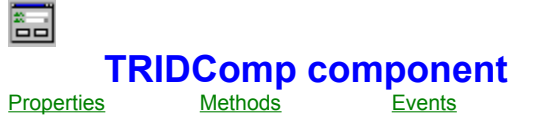

<u>Tasks</u>

### Unit

<u>RIDComp</u>

### Description

TRIDComp is the Report Interface Designer "design-time" component for the Borland Delphi development environment. It provides a programmatic link between Delphi 2.0/3, Report Interface Designer, and Seagate Crystal Reports.

To use this component, just select from the palette and drop onto the main form of your application.

Many of the properties and functionality can be tested at design-time. Set the <u>DDFName</u> property with an appropriate value then activate the <u>Preview</u> property. Preview will call the <u>Execute</u> method to display the RID dialog.

<u>TRI-I Engineering Contact Information</u> <u>License Agreement</u> <u>Redistributable Files</u>

Copyright © 1997, TRI-I Engineering, Inc. All Rights Reserved. <u>http://www.iii-eng.com</u>

### **Properties**

| ▶ Run-<br>ध्रू Ke | -time on<br>ey prope<br>About | ly<br>erties        |
|-------------------|-------------------------------|---------------------|
|                   | C                             | Database            |
|                   |                               | DataSource          |
|                   |                               | DDFName             |
|                   |                               | Destination         |
|                   |                               | DialogOnly          |
|                   |                               | Name                |
|                   | Come                          | Password            |
|                   |                               |                     |
|                   | ParamStrs                     |                     |
|                   | Course of the second          | Preview             |
|                   |                               | <b>RptDirectory</b> |
|                   |                               | Tag                 |
|                   | C                             | <u>UserID</u>       |

### **Methods**

🖙 Key methods

|    | <u>Create</u>  |
|----|----------------|
|    | <b>Destroy</b> |
| () | Execute        |
|    | <u>Status</u>  |

#### **Events**

🖙 Key events

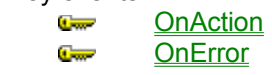

# About the TRIDComp component

TRIDComp reference

### Purpose

Use the TRIDComp component to connect your applications to the criteria dialogs you designed using the Report Interface Designer application.

### Tasks

Add an instance of the TRIDComp component to your project by selecting from the palette and dropping onto your main form. In your code, set the <u>DDFName</u> property and then call the <u>Execute</u> method.

During the design phase, you can <u>Preview</u> what the RID dialog will look like, and as long as the <u>DialogOnly</u> property is FALSE, pressing the Ok button on the displayed dialog will activate Crystal Reports to display the report using the specified criteria.

### **About property**

### Applies to

TRIDComp component

### Declaration

property About;

### Description

Design-time pseudo property which displays an About Box for the RIDComp component when the "..." ellipse button is pressed in the Object Inspector.

<<< See also of About property >>>

About property example

### **Database property**

See also

Applies to <u>TRIDComp</u> component

#### Declaration

property Database: String;

### Description

This property is used in conjunction with the DataSource property. It will be populated when a report is assigned, but can be changed if desired. No verification is performed at the time of the change, so it is important that the new database has the same reporting structure.

Datasource property UserID property Password property

### **DataSource property**

See also

Applies to <u>TRIDComp</u> component

#### Declaration

property DataSource: String;

#### Description

This property is a combobox listing all configured ODBC datasources. If the report is ODBC-based and the DSN for the report is configured on the current PC, then this value will be automatically selected. If the report is SQL-based, i.e., using a native driver, then the program will attempt to locate an ODBC DSN of that same name. If one cannot be found, the value will be set to *<unknown>*.

A valid ODBC configuration is only necessary if using either the "runtime-sourcing" capabilities of the ListBox or ComboBox controls. An interesting feature of both Crystal Reports and RID is that a combined native driver/ODBC driver combination can be implemented. If the report is based on a native driver but you would like to use the SQL controls, then it is necessary to configure an ODBC datasource targeted at the same server (and named the same) as the DataSource property of the TReport control in the RID DialogBox. In this way, data for the controls will be populated using an ODBC connection while the native connectivity will be used during the actual report execution.

Database property UserID property Password property

### **DDFName property**

See also

Applies to <u>TRIDComp</u> component

Declaration property DDFName: String;

**Description** This is the name of the Dialog Definition File.

<u>RptDirectory</u> property <u>Preview</u> property <u>Execute</u> method

### **Delimiter property**

See also Example

Applies to <u>TRIDComp</u> component

Declaration property Delimiter: Char;

**Description** <<< Description of Delimiter property >>> Run-time only

<<< See also of Delimiter property >>>

**Delimiter property example** 

### **Destination property**

### Applies to <u>TRIDComp</u> component

Declaration property Destination: Integer;

### **Description** This property is not currently implemented.

## DialogOnly property

See also Example

Applies to <u>TRIDComp</u> component

Declaration

property DialogOnly: Boolean;

### Description

This property determines if Crystal Reports will be called when the "Ok" button is pressed on the RID Dialog. The functionality may be useful if you are only interested in returning the selection criteria chosen by the user.

Preview property Execute method

#### **DialogOnly property example**

The following code is a modified copied from the RIDView sample program. This program has a combobox that stores the name of the files selected using an OpenDialog component. When a toolbar button is pressed, this retrieves the filename associated with the currently selected combobox entry and sets the <u>DDFName</u> property of the RIDComp component. The <u>DialogOnly</u> property is then set to TRUE, and the <u>Execute</u> method is called to display the dialog and permit the user to enter criteria. When the user presses the Ok button, Crystal Reports is not activated, though the <u>OnAction</u> event is still triggered.

```
procedure TMainForm.ExecMenuClick(Sender: TObject);
begin
    if (cbxDDF.Text <> '') then
        with RIDComp1 do
        begin
        DDFName := TStr(cbxDDF.Items.Objects[cbxDDF.ItemIndex]).Str;
        DialogOnly := TRUE;
        Execute;
        end;
end;
end;
```

### Name property

Applies to <u>TRIDComp</u> component

**Declaration** property Name;

**Description** The name of the control.

### **ParamStrs property**

Example

Applies to <u>TRIDComp</u> component

Declaration

property ParamStrs: TStringList;

### Description

This property permits run-time assignment or retrieval of Parameter values, in "Name=Value" format. These values can be referenced or changed during the OnAction() event execution phase.

Run-time only

#### ParamStrs property example

The following example demonstrates how to access the dialog parameters during the OnAction event.

procedure TMainForm.RIDComp1Action(Action: Word; var aModalResult: Word);

```
var
 PL : TStringList;
  Act : String;
 PF : TParamForm;
begin
  if NOT(FParamsFlag) then
    Exit;
  try
    PL := TStringList.Create;
    PF := TParamForm.Create(Self);
    case Action of
      actNothing : Act := 'actNothing';
                                        : Act := 'actOK';
      actOK
      actCancel : Act := 'actCancel';
actHelp : Act := 'actHelp';
      actHelp : Act := 'actHelp';
actClose : Act := 'actClose';
      actLoad : Act := 'actLoad';
actSave : Act := 'actSave';
actClear : Act := 'actClear';
      actAutoLaunch : Act := 'actAutoLaunch';
      actInit
                    : Act := 'actInit';
    end;
    with PF do
      begin
        PL.Assign(RIDComp1.ParamStrs);
        ParamStrs := PL;
        CurrAction := Act;
        ShowModal;
        PL.Text := ParamStrs.Text;
        RIDComp1.ParamStrs := PL;
      end;
   finally
    PF.Free;
    PL.Free;
  end;
end;
```

### ParentHWnd property

### Applies to

TRIDComp component

#### **Declaration** property ParentHWnd: HWND;

### Description

This "write-only" property permits assignment of a Parent window for the Report output window. Use this when creating an MDI application where you wish to fully contain the report window within a child window.

Run-time only Write-only

### **Password property**

See also

Applies to <u>TRIDComp</u> component

#### Declaration

property Password: String;

### Description

This property is used in conjunction with the UserID property, and needs to be set when using any SQL controls (TComboBox, TListBox) associated with a protected database. This property will be populated when a Report is assigned.

Database property Datasourceproperty UserID property

### **Preview property**

See also

Applies to <u>TRIDComp</u> component

#### Declaration

property Preview: String;

### Description

This is not really a property, but a mechanism for viewing RID dialogs at "design-time". Set the <u>DDFName</u> property and then activate the **Preview** mode to see the actual RID dialog. If <u>DialogOnly</u> is set to TRUE, then Crystal Reports will not be executed.

Execute method

### **RptDirectory property**

See also

Applies to <u>TRIDComp</u> component

#### Declaration

property RptDirectory: String;

#### Description

This property determines where RID will look for the Crystal Reports .RPT files. The report file will be located based on the following criteria:

- 1. If the *RptDirectory* property has a value, use it to find the .RPT file.
- 2. If the .RPT file is not found using the *RptDirectory* value, check in the same location as the DDF file.
- 3. If not found where the DDF file is, then use the path stored when the Report Association was made in the Report Interface Designer application.
- 4. If not found, then look in the directory where the current application was execute from.
- 5. If still not found, display an error.

DDFName property

## Tag property

Applies to <u>TRIDComp</u> component

**Declaration** property Tag;

**Description** The tag property for the control.

### **UserID property**

See also

Applies to <u>TRIDComp</u> component

### Declaration

property UserID: String;

### Description

This property is used in conjunction with the Password property, and needs to be set when using any SQL controls (TComboBox, TListBox) associated with a protected database. This property will be populated when a Report is assigned. Protected

Database property Datasource property Password property

### **Create method**

Applies to <u>TRIDComp</u> component

### Declaration

constructor Create(AOwner: TComponent); override;

### Description

This is the default object constructor.

### **Destroy method**

Applies to <u>TRIDComp</u> component

Declaration destructor Destroy; override;

Description This is the default object destructor.

### **Execute method**

See also Example

### Applies to <u>TRIDComp</u> component

Declaration function Execute: Integer; virtual;

### Description

Call this method to initiate the Dialog display and Report creation execution sequence.

Preview property

#### **Execute method example**

The following code is copied from the RIDView sample program. This program has a combobox that stores the name of the files selected using an OpenDialog component. When a toolbar button is pressed, this retrieves the filename associated with the currently selected combobox entry and sets the <u>DDFName</u> property of the RIDComp component. Then the <u>Execute</u> method is called to display the dialog and permit the user to enter criteria.

```
procedure TMainForm.ExecMenuClick(Sender: TObject);
begin
    if (cbxDDF.Text <> '') then
    with RIDComp1 do
        begin
        DDFName := TStr(cbxDDF.Items.Objects[cbxDDF.ItemIndex]).Str;
        Execute;
    end;
end;
```

### **Status method**

Example

Applies to <u>TRIDComp</u> component

#### Declaration

function Status: Integer;

#### Description

Call this method to check the status of the RID Engine. Result values are either stsOk (0) or stsBadDLL (-1), which usually occurs when the RIDComp component cannot find the RIDExec.dll file.

### **Status method example**

This code uses a button and a TRIDComp component on a form. When the user clicks the button, the code tests the Status of the component.

```
procedure TForm1.Button1Click(Sender: TObject);
var
StatRes : Integer;
begin
StatRes := RIDComp1.Status;
case StatRes of
stsOk : ShowMessage('Status is Ok');
stsBadDLL : ShowMessage('Status is BadDLL.');
end;
end;
```

### **OnAction event**

See also Example

### Applies to

TRIDComp component

#### Declaration

type TActionEvent = procedure(Action: Word; var aModalResult: Word) of Object;

property OnAction: <u>TActionEvent;</u>

#### Description

This event is fired when a button is pressed on the RID dialog.

Action is one of the following values:

| actNothing    | This is a default value which should never occur.                             |
|---------------|-------------------------------------------------------------------------------|
| actOK         | Indicates that an "Ok" button was pressed.                                    |
| actCancel     | Indicates that a "Cancel" button was pressed.                                 |
| actHelp       | Indicates that a "Help" button was pressed.                                   |
| actClose      | Indicates that a "Close" button was pressed.                                  |
| actLoad       | Indicates that a "Load" button was pressed.                                   |
| actSave       | Indicates that a "Save" button was pressed.                                   |
| actClear      | Indicates that a "Clear" button was pressed.                                  |
| actAutoLaunch | Indicates that the "AutoLaunch" property for the Report is TRUE. The OnAction |
|               | event will be called with this value instead of the actInit value.            |
| actInit       | The event gets called with this value prior to the Dialog display.            |

*aModalResult* is the default ModalResult value for the pressed button. It can be changed at this time to keep the dialog on the screen.

The <u>ParamStrs</u> property is accessible during this event, and default control values can be set prior to the display of the dialog.

OnError event

#### **OnAction event example**

The following example demonstrates how to overwrite the standard action handling to process the dialog parameters. It is the Action handling functionality of the **RIDView** sample program.

procedure TMainForm.RIDComp1Action(Action: Word; var aModalResult: Word);

```
var
 PL : TStringList;
 Act : String;
 PF : TParamForm;
begin
  if NOT(FParamsFlag) then
   Exit;
  try
   PL := TStringList.Create;
   PF := TParamForm.Create(Self);
   case Action of
     actNothing
                   : Act := 'actNothing';
                    : Act := 'actOK';
     actOk
                   : Act := 'actCancel';
: Act := 'actHelp';
     actCancel
     actHelp
                   : Act := 'actClose';
     actClose
                   : Act := 'actLoad';
     actLoad
                  : Act := 'actSave';
: Act := 'actClear';
     actSave
     actClear
     actAutoLaunch : Act := 'actAutoLaunch';
     actInit
                  : Act := 'actInit';
    end;
    with PF do
     begin
        PL.Assign(RIDComp1.ParamStrs);
       ParamStrs :=PL;
        CurrAction := Act;
       ShowModal:
        PL.Text := ParamStrs.Text;
       RIDComp1.ParamStrs := PL;
     end;
  finally
   PF.Free;
    PL.Free;
  end;
end;
```

### **OnError event**

See also Example

#### Applies to

TRIDComp component

#### Declaration

#### Description

This event is fired when an error is detected.

*ErrorNum* and *ErrorText* are as follows:

| errBuildObjList        | 1099 | Depends on where error occurs.     |
|------------------------|------|------------------------------------|
| errPopulateParams      | 1098 | Depends on where error occurs.     |
| errPopulateSQLControls | 1097 | Depends on where error occurs.     |
| errShowRpt             | 1096 | Depends on where error occurs.     |
| errRIDExecRpt          | 1095 | Depends on where error occurs.     |
| errUnknownMajorVersion | 1094 | Unknown Major Version in RID File. |
| errUnknownMinorVersion | 1093 | Unknown Minor Version in RID File. |
| errUnknownFileFormat   | 1092 | Unknown File Format.               |
| errRIDBuildStream      | 1091 | Depends on where error occurs.     |

*Handled* is a boolean value with a default of FALSE. Setting this value to TRUE will stop RID from displaying the error message.

OnAction event

#### **OnError event example**

The following example demonstrates how to overwrite the standard error handling to display custom errors.

```
procedure TForm1.RIDComp1Error(ErrorNum: Word; ErrorText: PChar;
 var Handled: Boolean);
begin
 Handled := True:
 case ErrorNum of
   errBuildObjList :
     begin
       MessageBox(0, PChar(Format('[%d] "BuildObjList" Error: [%s]',
          [ErrorNum, ErrorText])),
         'Report Interface Designer', MB_ICONEXCLAMATION or MB_OK);
     end;
   errPopulateParams :
     begin
       MessageBox(0, PChar(Format('[%d] "PopulateParams" Error: [%s]',
          [ErrorNum, ErrorText])),
         'Report Interface Designer', MB_ICONEXCLAMATION or MB_OK);
     end:
   errPopulateSQLControls :
     begin
       MessageBox(0, PChar(Format('[%d] "PopulateSQLControls" Error: [%s]',
          [ErrorNum, ErrorText])),
         'Report Interface Designer', MB_ICONEXCLAMATION or MB_OK);
     end:
   errShowRpt :
     begin
       MessageBox(0, PChar(Format('[%d] "ShowRpt" Error: [%s]',
          [ErrorNum, ErrorText])),
         'Report Interface Designer', MB ICONEXCLAMATION or MB OK);
     end;
   errRIDExecRpt :
     begin
       MessageBox(0, PChar(Format('[%d] "RIDExecRpt" Error: [%s]',
          [ErrorNum, ErrorText])),
         'Report Interface Designer', MB_ICONEXCLAMATION or MB_OK);
     end;
 end;
end;
```

### **TActionEvent type**

See also

Unit RIDComp

#### Declaration

### Description

Assign a handler to this event to respond to a button-press action. The Action value corresponds to one of the act???? constants. The aModalResult value corresponds to the default value assigned to the pressed button. You can change this value to modify the default behavior.

OnAction event

### **TErrorEvent type**

See also **Unit** <u>RIDComp</u>

### Declaration

### Description

Assign a handler to this event to trap any errors that are generated during the Execute() phase. The ErrorNum value corresponds to one of the err???? constants. The ErrorText value is the default error message. Handled defaults to FALSE. If you set it to TRUE, the RID engine will not display an error message.

OnError event

### Contacting TRI-I Engineering, Inc.

We provide free Technical Support to registered users for 60 days from purchase or registration. To receive support, you will be asked to provide your product serial number. Technical Support for the Evaluation version is not available, however, we will attempt to answer via e-mail any support questions you may have during the evaluation period.

### Address:

TRI-I Engineering, Inc. 200 W. 17th Street, Suite 80 Cheyenne, WY 82001

### **Telephone:**

Sales & Information (888) 551-3500

Support (310) 967-3966

### World Wide Web:

http://www.iii-eng.com

sales@iii-eng.com support@iii-eng.com

### License Agreement

Report Interface Designer (RID) is Copyright © 1997, by TRI-I Engineering, Inc., All Rights reserved.

This software and accompanying documentation are protected by United States copyright law and also by International Treaty provisions. Any use of this software in violation of copyright law or the terms of this agreement will be prosecuted to the fullest extent permissible by law.

TRI-I Engineering, Inc. authorizes you to make archival copies of this software for the sole purpose of back-up and protecting your investment from loss. Under no circumstances may you copy this software or documentation for the purposes of distribution. You are not to remove any of the copyright notices included in the software or product documentation.

You may distribute, without runtime fees or further licenses, your own compiled programs based on any of the compile units and/or components included with Report Interface Designer (RID). You may also distribute, without runtime fees or further licenses, the RIDEXEC.DLL dynamic link library, as well as any compiled sample programs contained with this package. You may not distribute any of the Report Interface Designer (RID) design-time components or the designer application without written permission from TRI-I Engineering, Inc.

The previous restrictions do not prohibit you from distributing your own source code, units, or components that depend upon Report Interface Designer (RID). However, others who receive your source code, units, or components need to purchase their own copies of Report Interface Designer (RID) in order to compile the source code or to write programs that use your units or components which are dependent on either the Report Interface Designer (RID) components or the RIDEXEC.DLL dynamic link library.

The supplied software may be used by one person on as many computer systems as that person uses. Group programming projects making use of this software must purchase a copy of the software and documentation for each member of the group.

TRI-I Engineering, Inc. warrants that the physical CD or diskettes and documentation provided with Report Interface Designer (RID) shall be free of defects in materials and workmanship for a period of 60 days from the date of receipt. If you notify us of such a defect within the warranty period, TRI-I Engineering, Inc. will replace the defective CD, diskette(s), or documentation at no cost to you.

TRI-I Engineering, Inc. warrants that the software will function as described in this documentation for a period of 60 days from receipt. If you encounter a bug or deficiency, we will require a problem report detailed enough to allow us to find and fix the problem. If you properly notify us of such a software problem within the warranty period, TRI-I Engineering, Inc. will update the defective software at no cost to you.

TRI-I Engineering, Inc. further warrants that the purchaser will remain fully satisfied with the product for a period of 60 days from receipt. If you are dissatisfied for any reason, and TRI-I Engineering, Inc. cannot correct the problem, contact the party from whom the software was purchased for a return authorization. If you purchased the product directly from TRI-I Engineering, Inc., we will refund the full purchase price of the software (not including shipping costs) upon receipt of the original program CD or diskette(s) and documentation in undamaged condition. TRI-I Engineering, Inc. cannot offer refunds directly to anyone who did not purchase a product directly from us.

#### **Disclaimer of Warranty**

TRI-I ENGINEERING, INC. DOES NOT ASSUME ANY LIABILITY FOR THE USE OF REPORT INTERFACE DESIGNER (RID) BEYOND THE ORIGINAL PURCHASE PRICE OF THE SOFTWARE. IN NO EVENT WILL TRI-I ENGINEERING, INC. BE LIABLE TO YOU FOR ADDITIONAL DAMAGES, INCLUDING ANY LOST PROFITS, LOST SAVINGS, OR OTHER INCIDENTAL OR CONSEQUENTIAL DAMAGES ARISING OUT OF THE USE OF OR INABILITY TO USE THESE PROGRAMS, EVEN IF TRI-I ENGINEERING, INC. HAS BEEN ADVISED OF THE POSSIBILITY OF SUCH DAMAGES.

#### Governing Law

This agreement shall be governed by the laws of the State of Wyoming, United States of America.

All TRI-I Engineering, Inc. product names are trademarks or registered trademarks of TRI-I Engineering, Inc. Other brand and product names are trademarks or registered trademarks of their respective holders.

## Redistributable Files

Addendum to the TRI-I Engineering, Inc. License Agreement

TRI-I Engineering, Inc. grants you a royalty-free license to distribute applications based on the RIDComp and RIDCompX components and libraries. Following is the list of redistributable files:

- o RIDExec.dll Every client will need this file installed in either the Application directory (preferred) or in the Windows System directory.
- o RIDCompX.ocx RIDCompX.tlb These files are only required if you are developing with the RID ActiveX component. As part of your own installation program, this file will need to be copied to the client Windows System directory and then registered. If your installation program does not automatically detect and register OCX files, then you will need to manually register this component using REGSVR32.EXE. Following is an example:

REGSVR32 <ocx directory>\RIDCompX.ocx

In no case may you redistribute with your application any of the design-time components, including but not limited to RIDCOMP.DCU and III.DPL, any ActiveX control license (.LIC) files, or the Report Interface Designer application (RID.EXE) itself.